# **STEP BY STEP REGISTRATION**

STEP 1.)

#### STEP 1.)

Type www.eagleauctions.com into your URL browser.

STEP 2.)

Click "Upcoming Auctions"

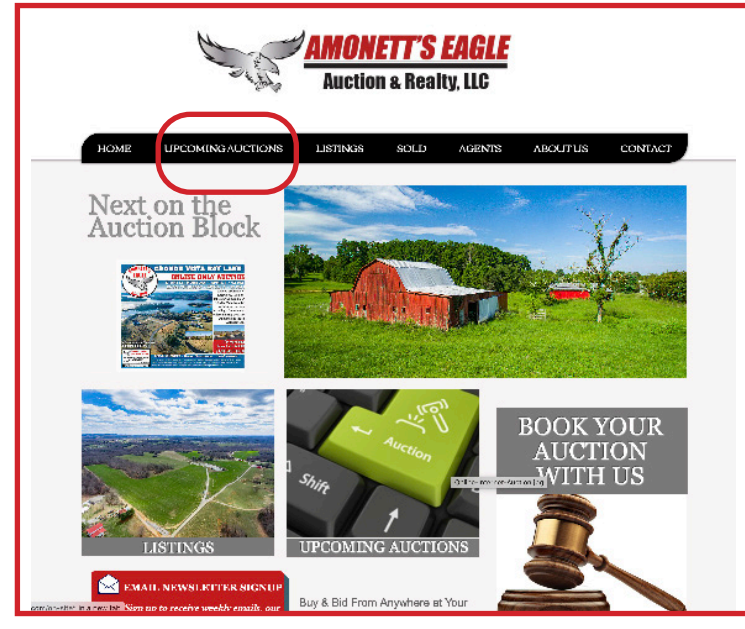

#### STEP 3.)

Click the auction you are interested in bidding on.

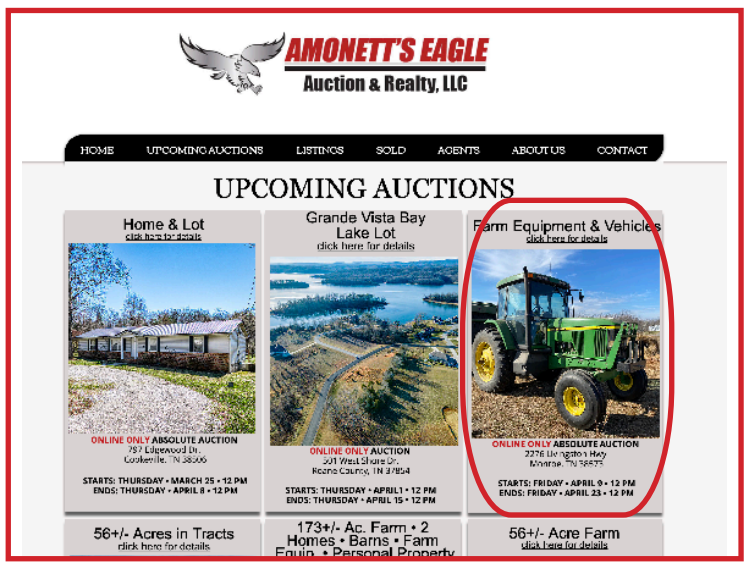

# Type www.eagleauctions.com into your URL browser.

**IPHONE** 

Click the three bars in the top right hand corner & select "Upcoming Auctions"

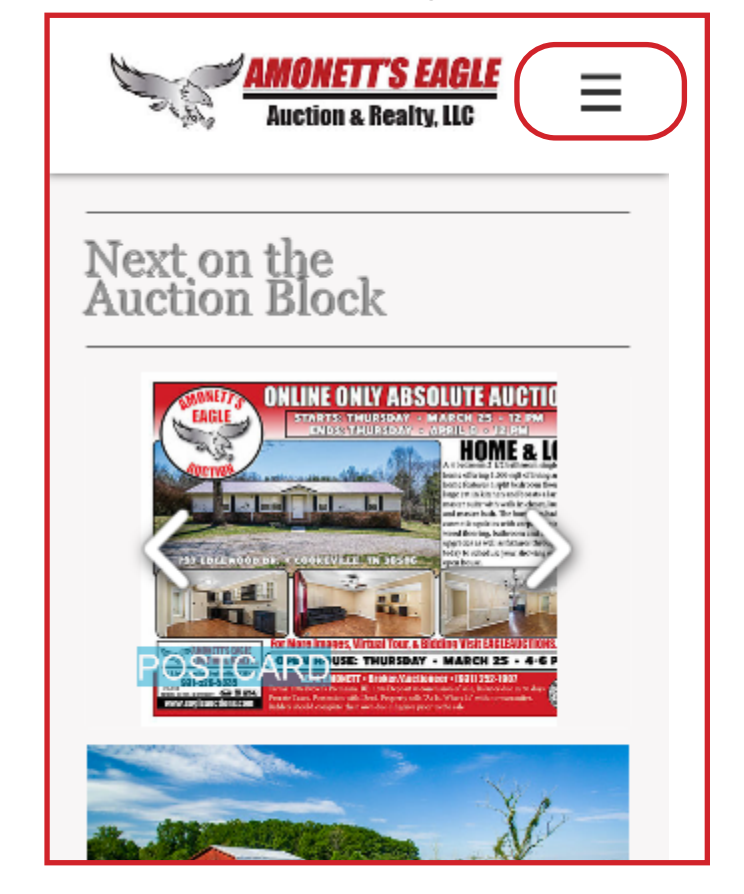

### COMPUTER

STEP 4.)

#### Click "Bidder Registration & Bidding"

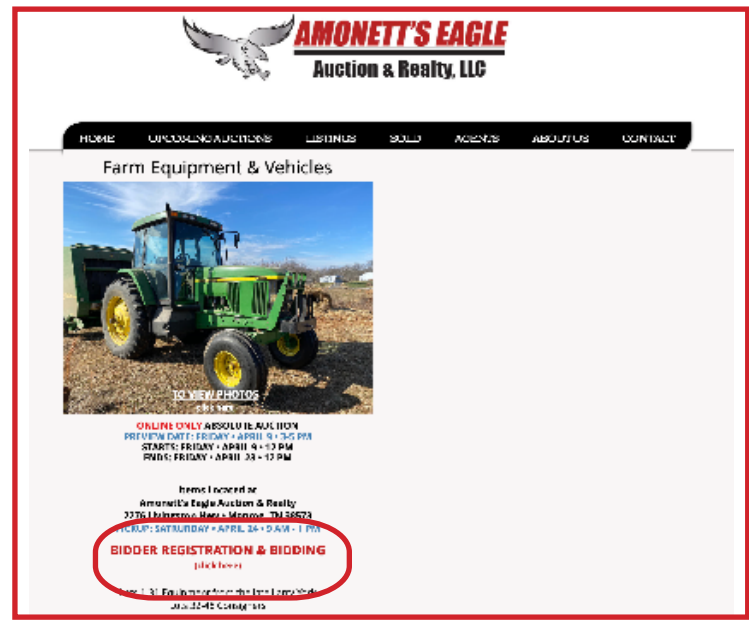

#### STEP 5.)

#### Click "Register to Bid"

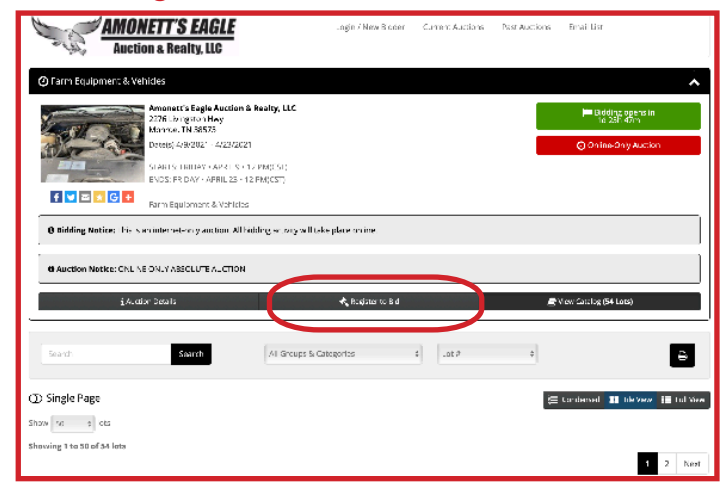

#### STEP 6.)

#### Click "Register Here"

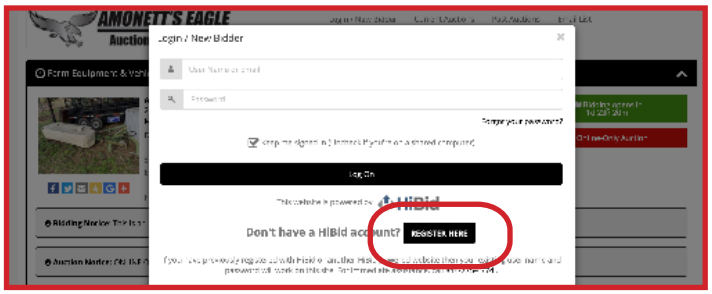

## **IPHONE**

#### STEP 3.)

Scroll down to the auction you are interested in bidding on.

## UPCOMING AUCTIONS

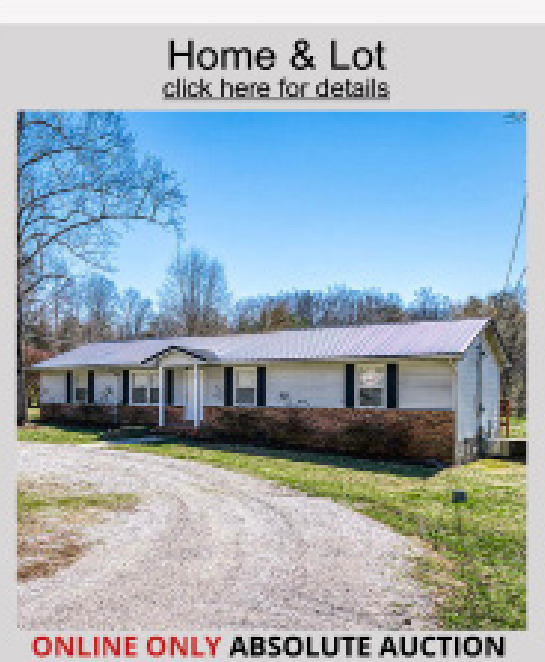

797 Edgewood Dr. Cookeville, TN 38506

STARTS: THURSDAY • MARCH 25 • 12 PM ENDS: THURSDAY • APRIL 8 • 12 PM

Grande Vista Bay

## COMPUTER

## IPHONE

#### STEP 7.)

#### Enter your email address.

| Step   | 1: Check Email Address (Every account must use a unique email address) 💦 😤                                                                  |
|--------|----------------------------------------------------------------------------------------------------|
|        | Email address                                                                                                    |
| ~      | Confirm Email address                                                                                                    |
|        | Check Email                                                                                                    |
|        | Click Here to Logon (if you know your password)<br>Click Here to Reset Password (if you don't)                                              |
|        | This website is powered by                                                                                                    |
| lf you | have previously registered with HiBid or another HiBid powered website then your existing user name and<br>password will work on this site. |

#### STEP 8.)

#### Fill Out Account Info.

\*\*NOTE: Your email address *can't* be your username.

| Step 2: Complete Account Info. |                                         |
|--------------------------------|-----------------------------------------|
| Tell us about yoursel          | f                                       |
| Company                        | Company R v                             |
| First Name                     | First Name                              |
| Last Name                      | Last Name                               |
| Country                        | United States ‡                         |
| Address                        | Address                                 |
| City                           | City                                    |
| State / Province               | All I ocations \$                       |
| Postal Code (Zip)              | Postal Code (Z p)                       |
| Phone 1                        | Phone 1                                 |
| Phone 2                        | Phone 2                                 |
| Fax                            | Fax                                     |
| Choose your user ID            | and password                            |
| User Name                      | User Name                               |
| Password                       | Password                                |
| Confirm Password               | Confirm Password                        |
| Email                          | tristenwesi ie@yehoo.com                |
| Confirm Email                  | tristanwesi ie@yaboo.com                |
| Select your account o          | ptions                                  |
| -                              | Hide Username From Public               |
|                                | Send email notifications and newsletter |
|                                | Create New Account                      |

## STEP 4.)

#### Click "Bidder Registration & Bidding"

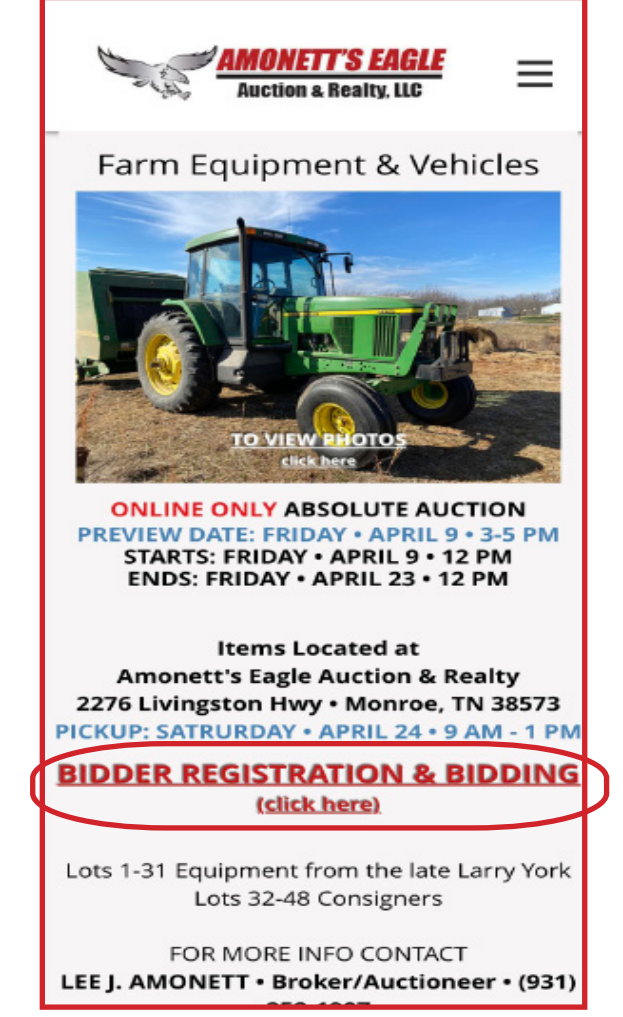

#### STEP 5.)

Click the three bars in the top right hand corner.

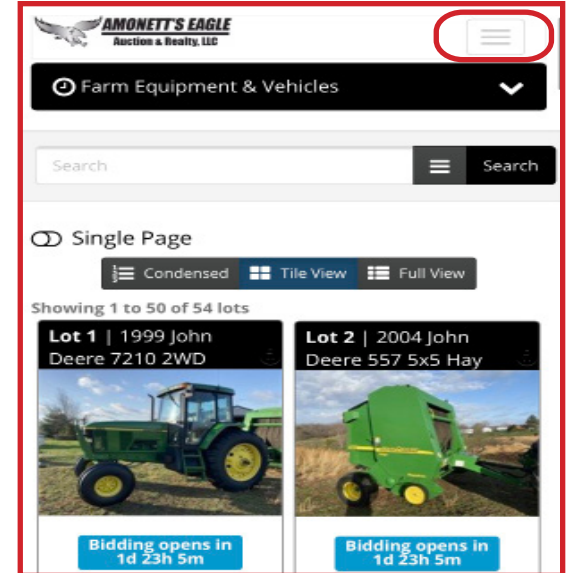

## COMPUTER

#### You should now be an Amonett Eagle Auction Bidder. If you have any questions or need help, please call us @ (931)-864-5335

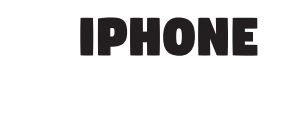

#### STEP 6.)

#### Click "Login/New Bidder"

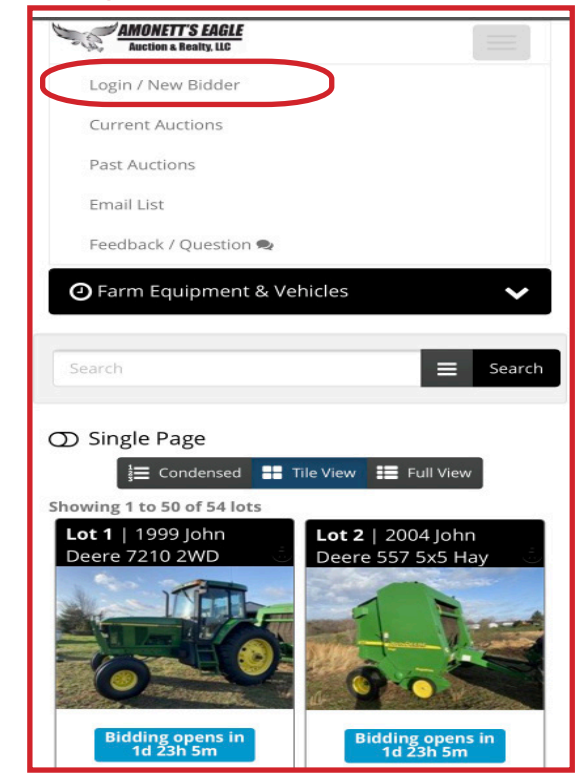

#### STEP 7.)

#### Enter your email address.

|     | Email address                                                                                                    |
|-----|----------------------------------------------------------------------------------------------------|
| ~   | Confirm Email address                                                                                                    |
|     | Check Email                                                                                                    |
|     | Click Here to Logon (if you know your password)<br>Click Here to Reset Password (if you don't)                                              |
|     | This website is powered by                                                                                                    |
| you | have previously registered with HiBid or another HiBid powered website then your existing user name and<br>password will work on this site. |

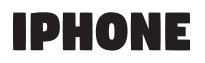

#### STEP 8.)

Fill Out Account Info.

\*\*NOTE: Your email address *can't* be your username.

| Company<br>First Name  | Company                   |  |
|------------------------|---------------------------|--|
| Eirst Name             | L                         |  |
|                        | First Name                |  |
| Last Name              | Last Name                 |  |
| Country                | United States             |  |
| Address                | Address                   |  |
| City                   | City                      |  |
| State / Province       | All Locations             |  |
| Postal Code (Zip)      | Postal Code (Zip)         |  |
| Phone 1                | Phone 1                   |  |
| Phone 2                | Phone 2                   |  |
| Fax                    | Fax                       |  |
| Choose your user ID    | and password              |  |
| User Name              | User Name                 |  |
| Password               | Password                  |  |
| Confirm Password       | Confirm Password          |  |
| Email                  | tristanwesi ie@yahoo.com  |  |
| Confirm Email          | tristanwesi ie@yahoo.com  |  |
| Select your account of | options                   |  |
|                        | Hide Username From Public |  |

You should now be an Amonett Eagle Auction Bidder. If you have any questions or need help, please call us @ (931)-864-5335